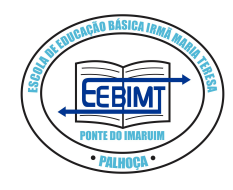

ESTADO DE SANTA CATARINA ESCOLA DE EDUCAÇÃO BÁSICA IRMÃ MARIA TERESA 3665-7589 (Sede) – 3665 6707 (Anexo) www.eebimt.com.br mariateresa@sed.sc.gov.br

### PREZADOS ALUNOS E FAMILIARES:

Com a mudança da Matriz Curricular do Novo Ensino Médio, os alunos terão algumas disciplinas com parte da carga horária não presencial. Esta carga horária será realizada através da plataforma Google Classroom, que pode ser acessada pelo site ou pelo aplicativo.

A seguir apresentaremos um tutorial para auxiliá-lo a acessar a plataforma:

#### PARA ACESSO PELO CELULAR:

Passo 1: Baixar e instalar o aplicativo Google Classroom na loja de aplicativos do seu celular: Passo 2: Abrir o aplicativo e clicar em "primeiras etapas":

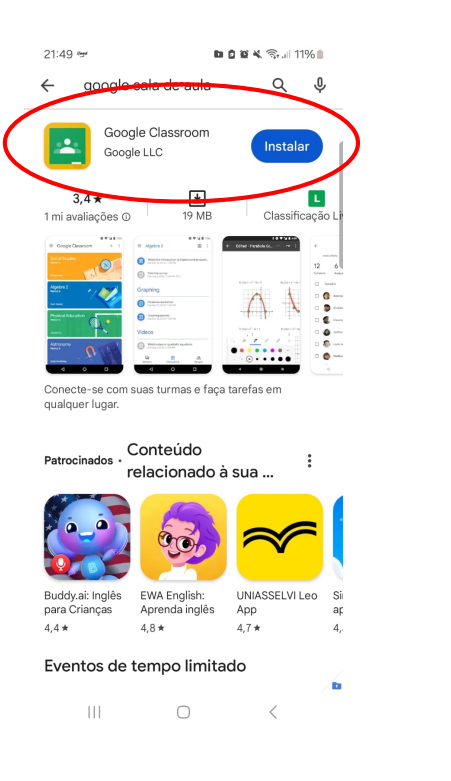

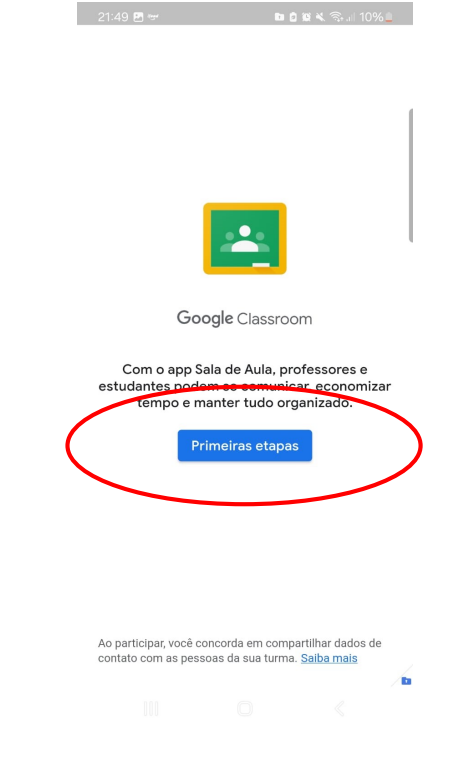

#### Passo 3: Clicar em adicionar outra conta:

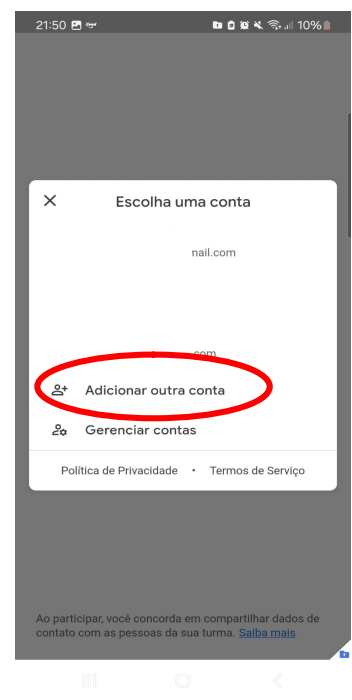

Passo 5: Digite a senha, a senha padrão no primeiro acesso é a data de nascimento com barras, depois crie sua senha forte:

| 22:04 🖪           | 🖿 🗖 🕷 💐 🖘 🗐 6% 🖹 |        |        |   |  |  |
|-------------------|------------------|--------|--------|---|--|--|
| û ≌≂ ounts.go     | ogle.com         | +      | 4      | : |  |  |
|                   |                  |        |        |   |  |  |
|                   | Google           |        |        | 1 |  |  |
| EEB IRMA          | A MARIA          | TER    | ESA    |   |  |  |
| 4510              | @sed.sc.go       | ∕.br ∨ |        |   |  |  |
|                   | 0                |        |        |   |  |  |
|                   |                  |        |        |   |  |  |
| Digite sua senha  |                  |        |        |   |  |  |
| xx/xx/xxxx        |                  |        |        |   |  |  |
| Mostrar senha     |                  |        |        |   |  |  |
|                   |                  |        |        |   |  |  |
| Econoccu a comba? |                  |        | Wanaar |   |  |  |
| Esqueceu a senna: |                  | Ĺ      | wançar |   |  |  |
|                   |                  |        |        |   |  |  |
|                   |                  |        |        |   |  |  |

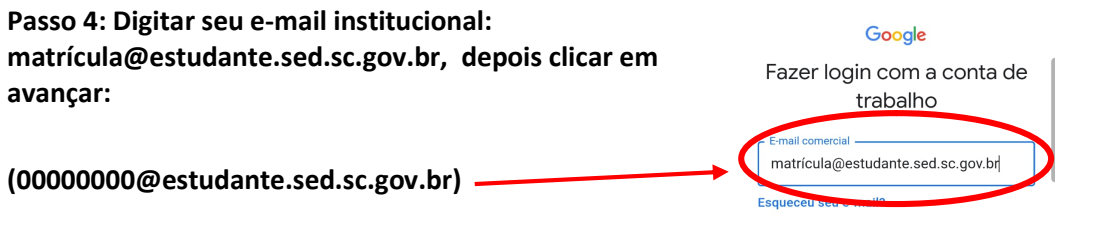

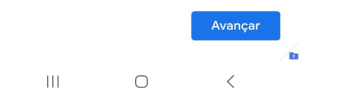

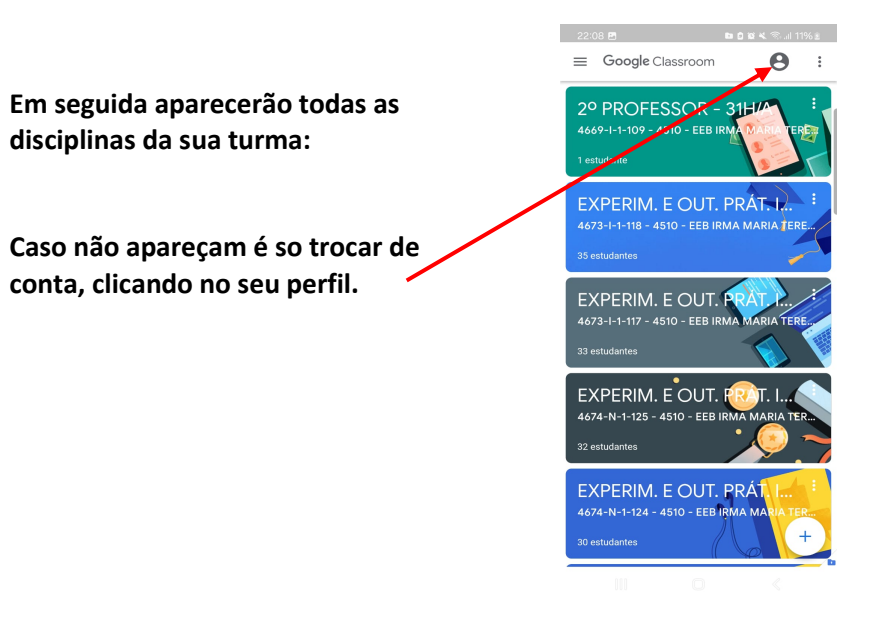

Português (Brasil)

#### PARA ACESSO PELO SITE:

### PASSO 1:

No seu navegador de internet digitar o endereço www.google.com.br

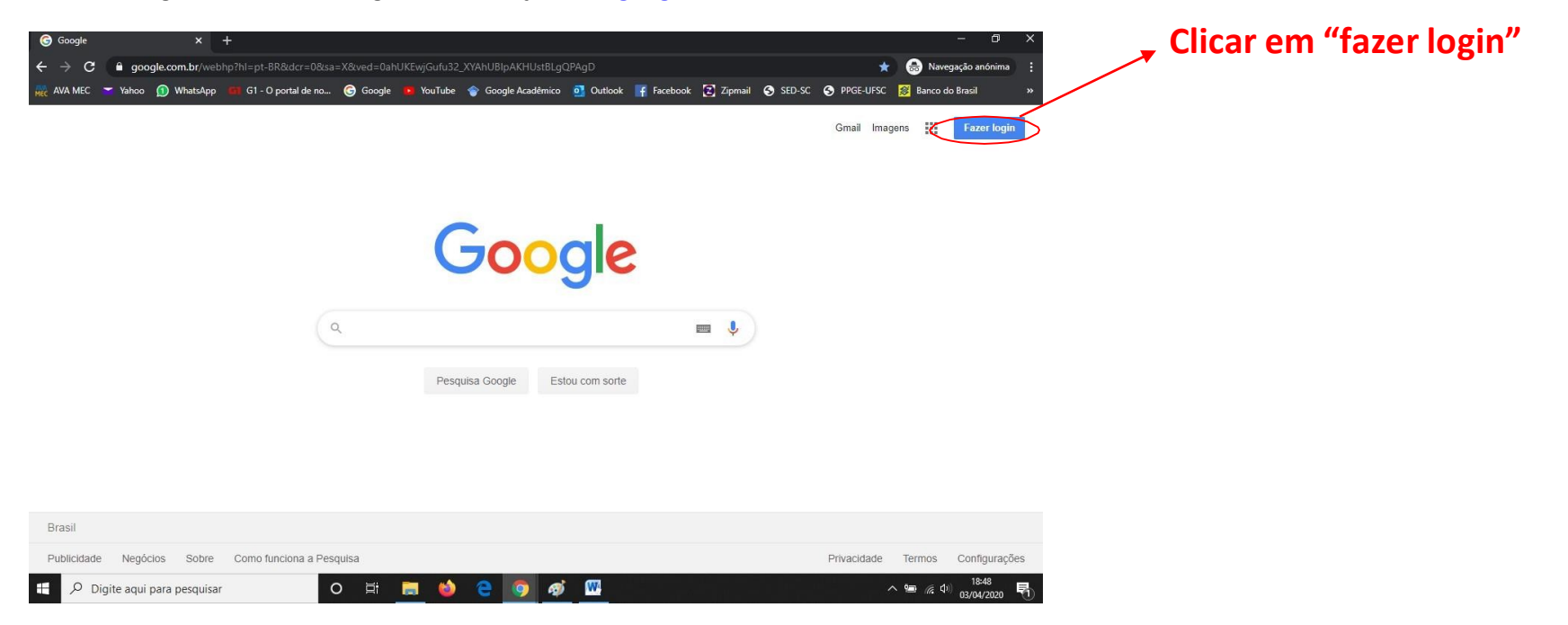

#### PASSO 2:

Após clicar em "fazer login" abrirá a seguinte página no seu navegador:

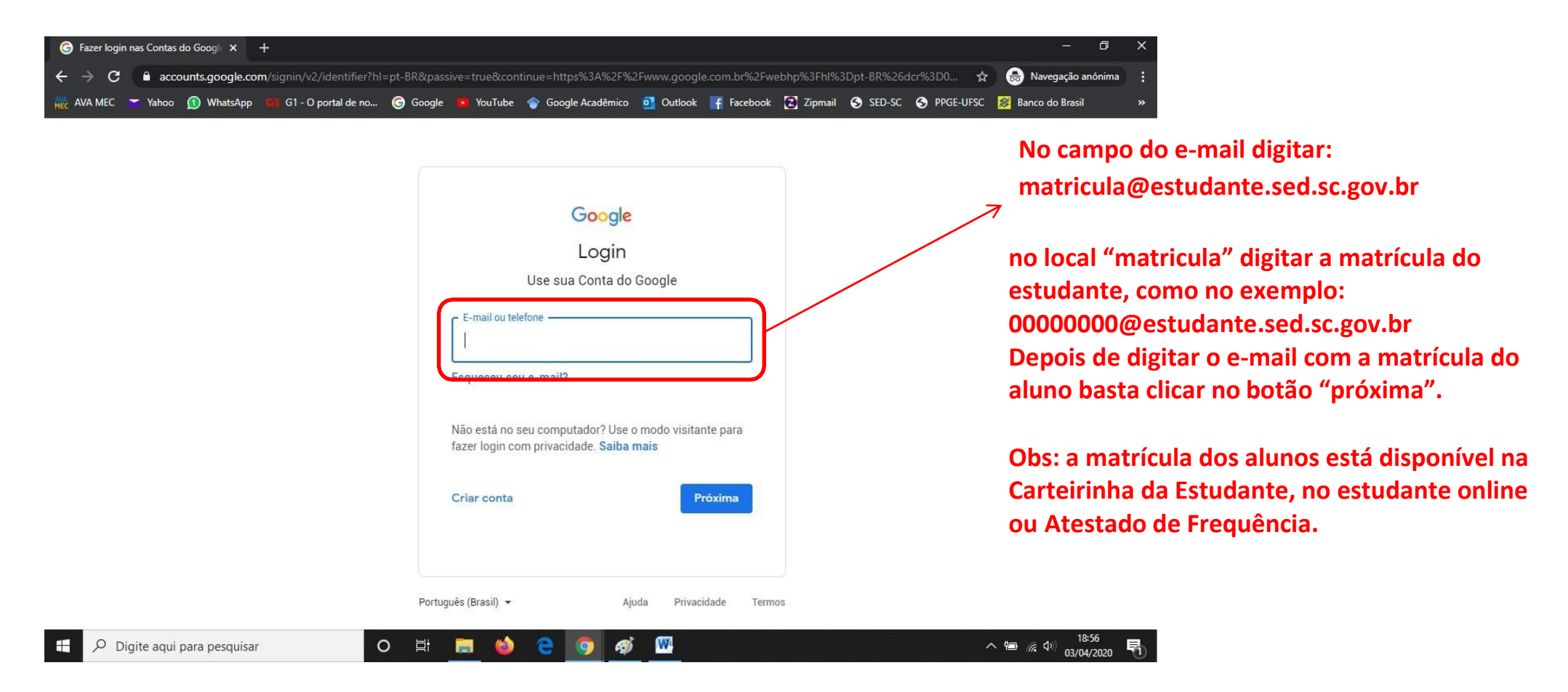

#### PASSO 3:

-

Após digitar o e-mail com a matrícula do estudante abrirá uma nova página onde será solicitada uma senha:

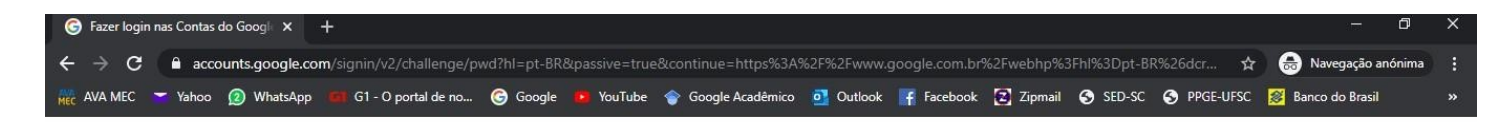

|        | Google<br>Bem-vindo(a)<br>(2) 45004219@estudante.sed.sc.gov.br > | A senha padrão do primeiro<br>acesso é a data de nascimento do<br>aluno, com barras. Exemplo:<br>00/00/0000.                     |
|--------|------------------------------------------------------------------|----------------------------------------------------------------------------------------------------|
|        | Esqueceu a senha? Próxima                                        | Em caso de dar senha incorreta, é<br>necessário redefinir a senha no<br>site estudante online<br>(estudanteonline.sed.sc.gov.br) |
| 0.5:11 | Português (Brasil) → Ajuda Privacidade Termos                    | Am c de 19417                                                                                                    |

#### PASSO 4:

Após digitar a senha com a data de nascimento do estudante aparecerá a seguinte tela:

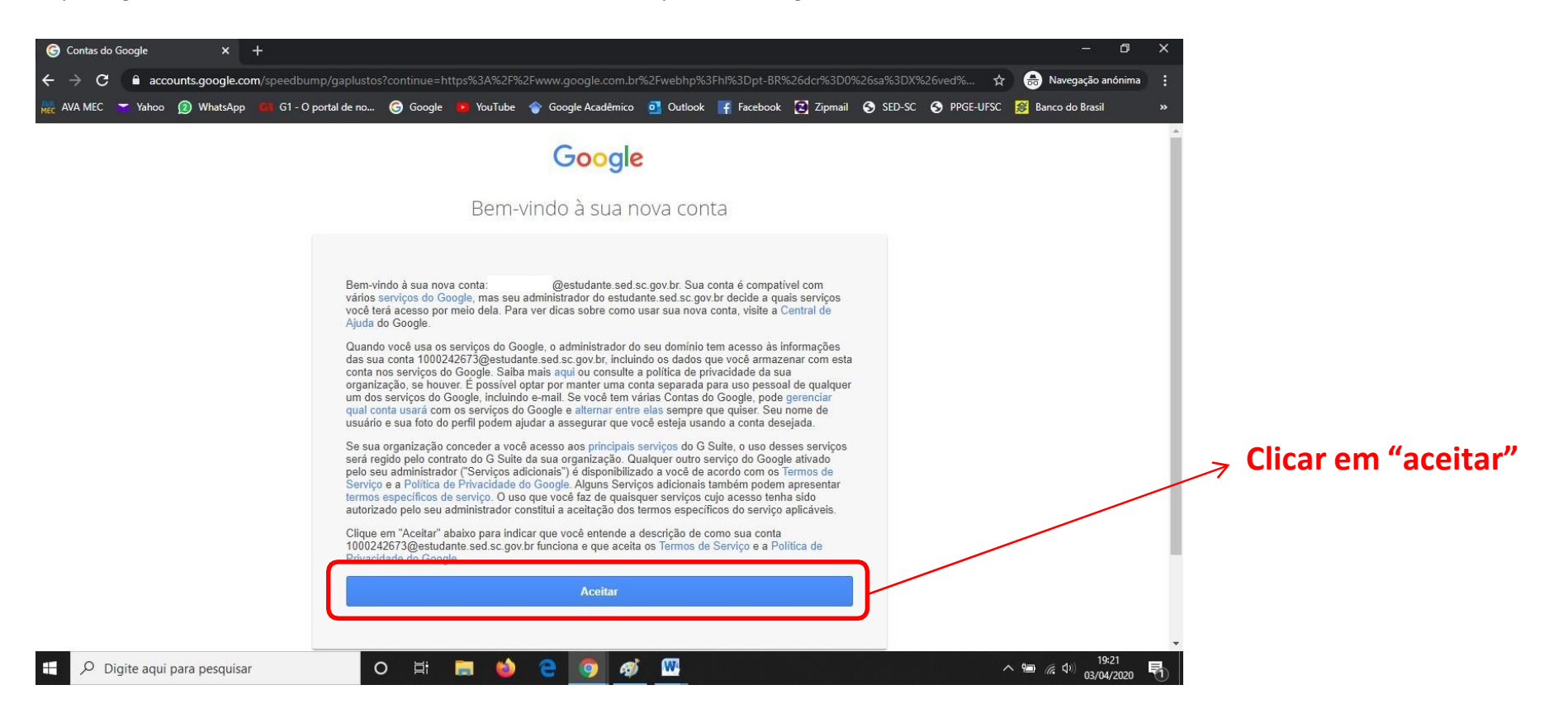

## PASSO 5:

Após apertar em "aceitar" aparecerá a seguinte tela:

| 🌀 Alterar senha                           | × +                                |                             |                                                     |                        |                      |                | - 0                                 | ×  |
|-------------------------------------------|------------------------------------|-----------------------------|-----------------------------------------------------|------------------------|----------------------|----------------|-------------------------------------|----|
| $\leftrightarrow$ $\rightarrow$ C $($ acc | ounts.google.com/speedbump/changep | bassword?continue=https%3   | A%2F%2Fwww.google.co                                | om.br%2Fwebhp%3Fhl%3D  | pt-BR%26dcr%3D0%26sa | %3DX%2 🕁 🥳     | 😸 Navegação anónima                 | :  |
| 🙀 AVA MEC 🥣 Yahoo                         | 2 WhatsApp G1 - O portal de no     | . 🌀 Google 📭 YouTube        | 🕎 Google Acadêmico                                  | oli Outlook 📑 Facebook | 🔁 Zipmail 🛭 SED-SC   | 🕤 PPGE-UFSC 🧾  | Banco do Brasil                     | »  |
|                                           |                                    |                             | Google                                              |                        |                      |                |                                     | *  |
|                                           |                                    |                             | Alterar senha<br>@estudante                         | de<br>e.sed.sc.gov.br  |                      |                |                                     |    |
|                                           |                                    | Saiba mais :                | sobre como escolher uma                             | a senha inteligente    |                      |                |                                     |    |
|                                           |                                    |                             |                                                     |                        |                      |                |                                     | 7  |
|                                           |                                    | Crie u<br>use er<br>Criar s | ma nova conha forta q<br>n outros websites.<br>enha |                        |                      |                |                                     |    |
|                                           |                                    | Confir                      | mar senha                                           |                        |                      |                |                                     |    |
|                                           |                                    |                             | Alterar senha                                       |                        |                      |                |                                     | •  |
| 于 🔎 Digite aqui                           | para pesquisar                     | o 🖽 🔚 🝏                     | e 🧿 🛷                                               | W                      |                      | ~ <sup>•</sup> | 回 <i>に</i> 、(小) 19:24<br>03/04/2020 | ₽6 |

Será solicitada a mudança da senha para uma mais segura, mas é importante se certificar de criar uma senha confiável e anotá-la.

Após digitar a nova senha nos dois campos (criar e confirmar senha), basta clicar em "alterar senha". Na tela seguinte aparecerá clique em Apps do Google:

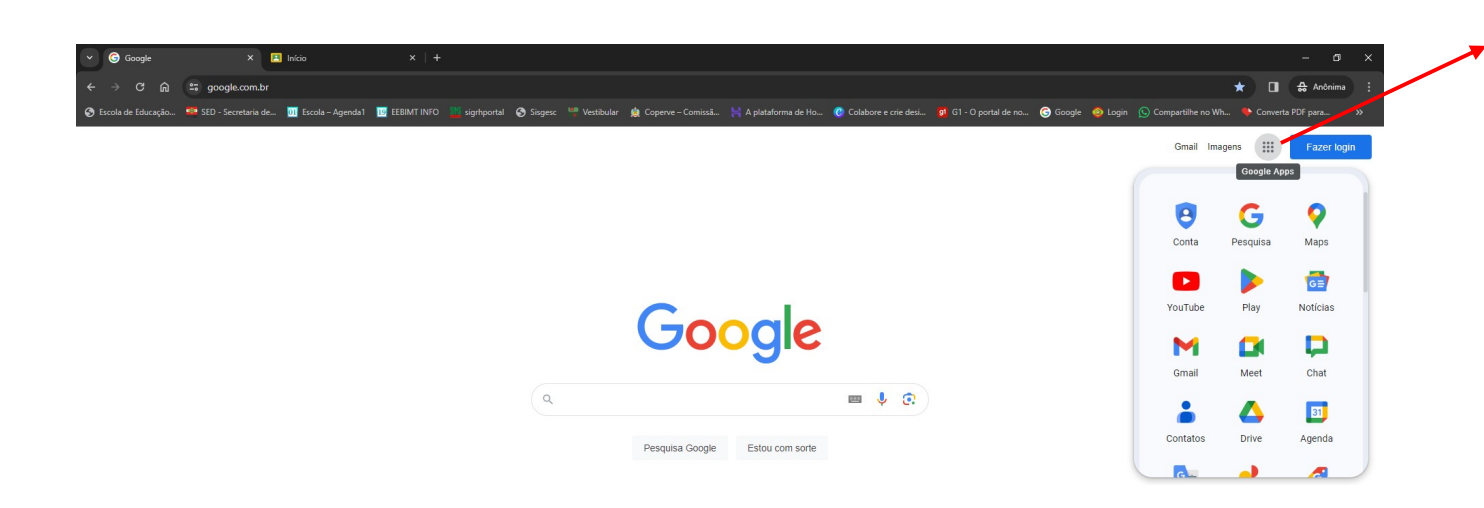

Para acessar o Google Classroom basta clicar nesse símbolo. Depois em mais do Google e clicar em:

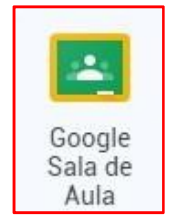

| Brasil                                                                                                  |                |                      |         |                     |
|----------------------------------------------------------------------------------------------------|----------------|----------------------|---------|---------------------|
| Sohaa Diuhlinidada Nanónios. Como funciona a Pesquisa<br>tps//www.google.com/br/ntl/pi-tN2/bou/products |                | Privacidade          | Termos  | Configurações       |
| 🖽 🔎 Pesquisar 🛛 🎉 🎉 🔁 💿 🐞 🧑 🏂 🖩 🕓 💆                                                                     | я <sup>я</sup> | 📥 27°C Pred. nublado | ^ 腔 @ Φ | 11:00<br>04/03/2024 |

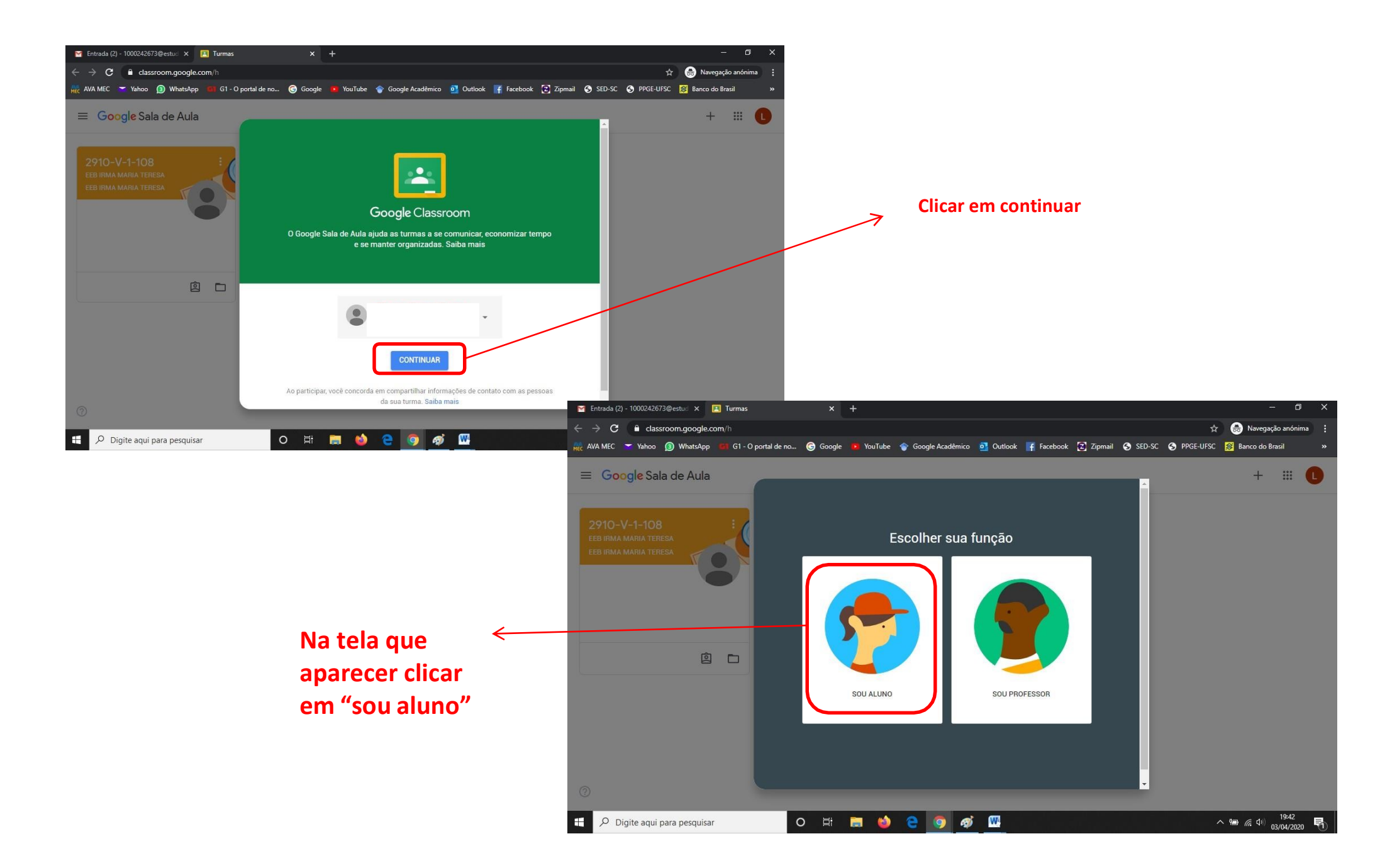

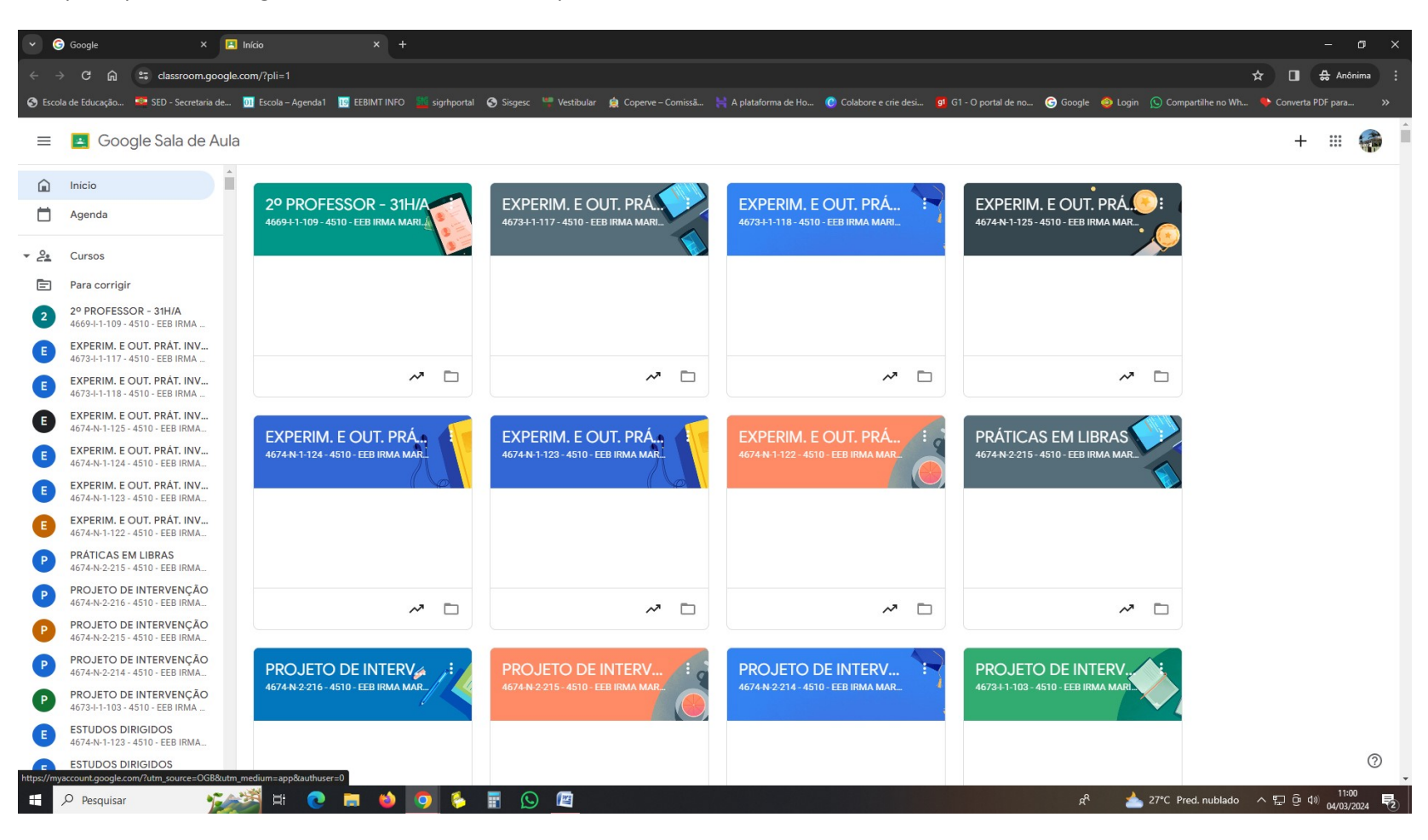

Depois aparecerá a seguinte tela com todas as disciplinas da sua turma:

# EM CASO DE SENHA INCORRETA, PARA RESETAR SUA SENHA:1. ACESSE O ESTUDANTE ONLINE:2. CLIQUE NA ÚLTIMA OPÇÃO DO MENU DO LADO ESQUERDO:

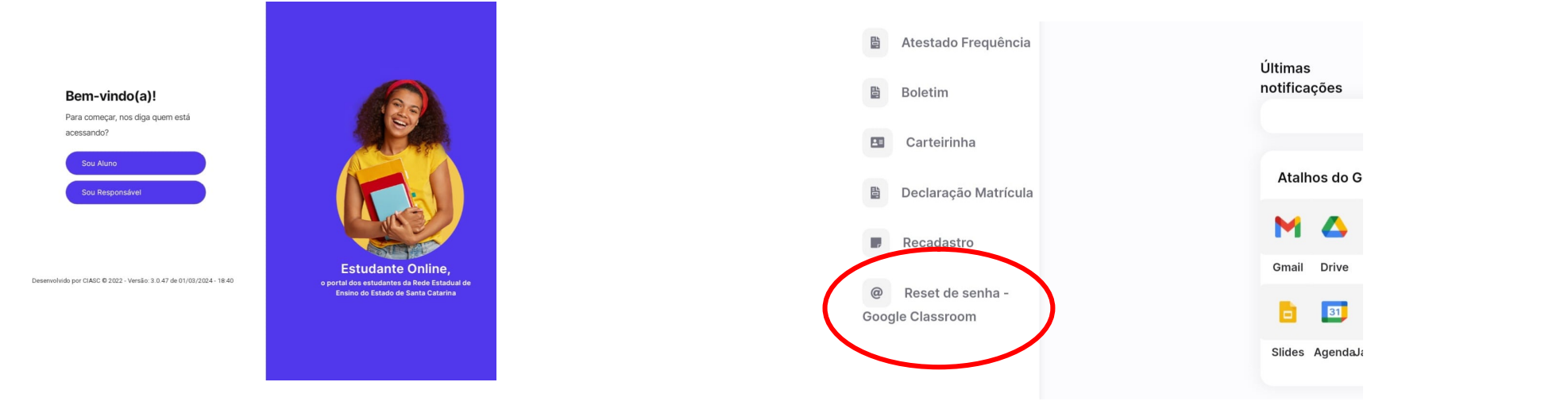

3. REDEFINA SUA SENHA, DEPOIS ACESSE O GOOGLE CLASSROOM COM A SENHA PROVISÓRIA E CRIA UMA SENHA FORTE, NÃO ESQUEÇA DE ANOTAR A NOVA SENHA:

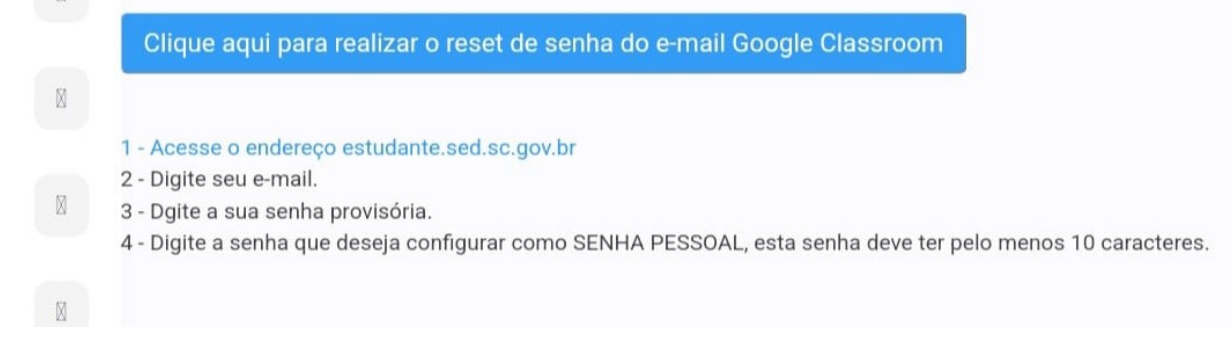

# www.eebimt.com.br